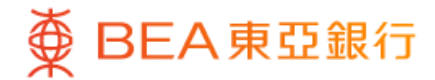

|       |    | •                | 40         |
|-------|----|------------------|------------|
| 选单    |    |                  |            |
| 账户服务  |    |                  | >          |
| 转账及缴款 |    |                  | *          |
| 投资    |    |                  | 4          |
| 信用卡   |    |                  | ~          |
| 贷款    |    |                  | ~          |
| 保险    |    |                  | ^          |
| 保险概覧  |    |                  | >          |
| 意安心   |    |                  | $\bigcirc$ |
| 旅游乐全保 |    |                  | >          |
| 快速搜索  |    |                  | Q          |
| ▲ 上   | 动作 | <b>◆</b> ;<br>探索 | 选单         |
|       |    |                  |            |

・使用i-Token登入东亚手机银行
 ・按「选单」>「保险」>「意安心」

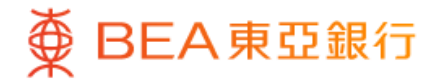

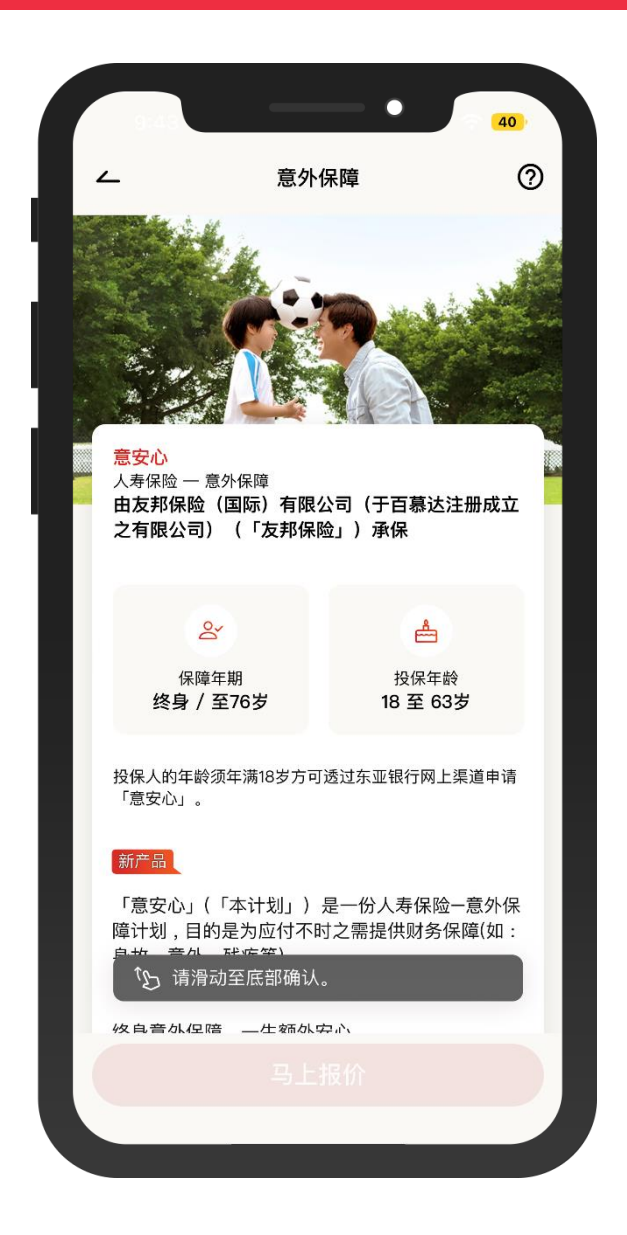

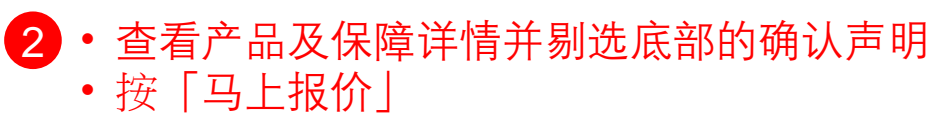

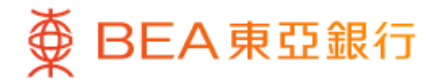

|                                | •                                  | 40        |
|--------------------------------|------------------------------------|-----------|
| ۲                              | 申请                                 | 0         |
| <mark>意安心</mark><br>人寿保险 — 意外係 | 彩障                                 |           |
| 获取报价                           |                                    |           |
| 你的个人资料 🛈                       |                                    |           |
| ✓ 男性, 34岁                      |                                    |           |
| 选择保额 (只提供港<br>额高达港币2,250,0     | 圭元货币) 透过东亚手村<br>000 。 ①            | 讥银行投保之保   |
| 保额<br><b>港币 500,000</b>        | 保额<br><mark>港币 750</mark>          | 0,000     |
| 港币 1,400.00 /                  | 年 港币 2,10                          | 00.00 / 年 |
| 保额<br><b>港币 1,000,000</b>      | 保额<br><b>港币 2,2</b>                | 50,000    |
| 港币 2,800.00 /                  | ′年 港币 6,3                          | 00.00 / 年 |
| <b>其他,请输</b><br>港币500,000至》    | <mark>入保额:</mark><br>巷币2,250,000之间 |           |
| 受保人于此保单、<br>人总保额不可超过;          | 其他意外保单及意外附加<br>本产品简介所列的最高投         | 契约合共的个保额。 |

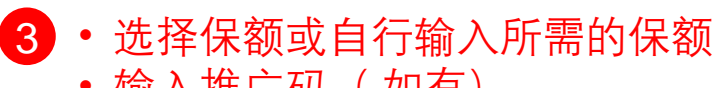

- 输入推广码(如有)
- 按「马上报价」

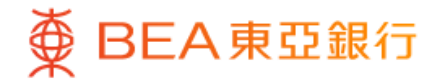

|                                                                         |                                                                                               | 40                                                         |                  |
|-------------------------------------------------------------------------|-----------------------------------------------------------------------------------------------|------------------------------------------------------------|------------------|
| <u> </u>                                                                | 申请                                                                                            | 0>                                                         | <                |
| <mark>意安心</mark><br>人寿保险 — 意外                                           | 保障                                                                                            |                                                            |                  |
| 报价摘要                                                                    |                                                                                               |                                                            |                  |
| 首年 投保时:<br>港币 1,401.<br>已包括保费征费                                         | 年缴总保费<br>40                                                                                   |                                                            |                  |
| 首年保费                                                                    | 港币                                                                                            | 1,400.00                                                   |                  |
| 保险业监管/<br>征费(j                                                          | 司(IA)保费                                                                                       | 港币 1.40                                                    |                  |
| 其后年度总保费                                                                 | 贵                                                                                             |                                                            |                  |
| 每年保费                                                                    | 港币                                                                                            | 1,400.00                                                   |                  |
| 保险业监管)<br>征费 (j                                                         | 司(IA)保费                                                                                       | 港币 1.40                                                    |                  |
|                                                                         |                                                                                               |                                                            | 4                |
| 以上保险计划由友利<br>立之有限公司)(<br>(「本行」)已于付<br>担任友邦保险的指3<br>险而非本行的产品。<br>险的信贷风险。 | <sup>邓</sup> 保险(国际)有限公<br>「友邦保险」) 承保。<br><del>累险业监</del> 管局注册为持持<br>定持牌保险代理人。以<br>,以上保险计划所发放的 | 司(于百慕达注册/<br>东亚银行有限公<br>埤保险代理机构,<br>上保险计划是友邦/<br>内利益须承受友邦/ | 式<br>司<br>并<br>保 |
| 对于本行与客户之间<br>格争议(定义见金融<br>范围),本行须与将<br>于有关产品的合约约                        | 间因销售过程或处理有<br>触纠纷调解计划的金融<br>客户进行金融纠纷调解<br>条款的任何争议应由友家                                         | 关交易而产生的合言<br>纠纷调解的中心职<br>计划程序;然而,5<br>耶保险与客户直接[            | 资权对解             |

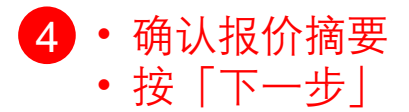

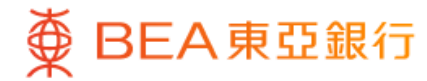

|                               | •                  | 40               |        |
|-------------------------------|--------------------|------------------|--------|
| ~                             | 申请                 | ⊚ ×              | E      |
| <mark>意安心</mark><br>人寿保险 一 意外 | 保障                 |                  |        |
| 首年投保时纪                        | <b>手缴总保费</b>       |                  |        |
| 港币 1,401.4                    | 40                 |                  |        |
|                               | ~                  |                  |        |
| 第一步:资格                        | 审核                 |                  |        |
|                               |                    |                  |        |
| 🛃 请准备好                        | 你的香港身份证            |                  |        |
| 🕑 你现时必须                       | 须身处香港              |                  |        |
| 🗐 你已启用则                       | 长单缴费功能             |                  |        |
| 请注意日月                         | 后的保单语言将会预 <b>设</b> | 设为繁体             |        |
| 声明                            |                    | _                |        |
| *必须填写                         |                    |                  |        |
| <mark>*1. 阅</mark> 读及明6       | 自产品简介及保单           | 单契约              |        |
| 我确认已阅读及明<br><u>约</u> (繁体)。    | 白本计划的 <u>产品简介</u>  | (繁体)及 <u>保单契</u> |        |
| ○ 产品简介 日                      |                    |                  |        |
| ○ 保单契约 目                      |                    |                  |        |
|                               |                    |                  |        |
|                               |                    |                  | ,<br>, |

• 按步骤指示完成申请:

### 第一步: 资格审核

- 仔细阅读关于「产品简介」
   「保单契约」及「利益说明文件」,并回答「其他资格审核」
   的问题
- 按「进行下一步」继续

### 第二步: 个人资料

- 回答关于个人资料的问题
- 按「进行下一步」继续

### 第三步:声明

 仔细阅读声明内容并剔选以确 认相关条款细则

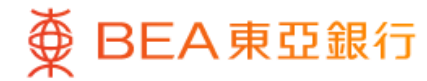

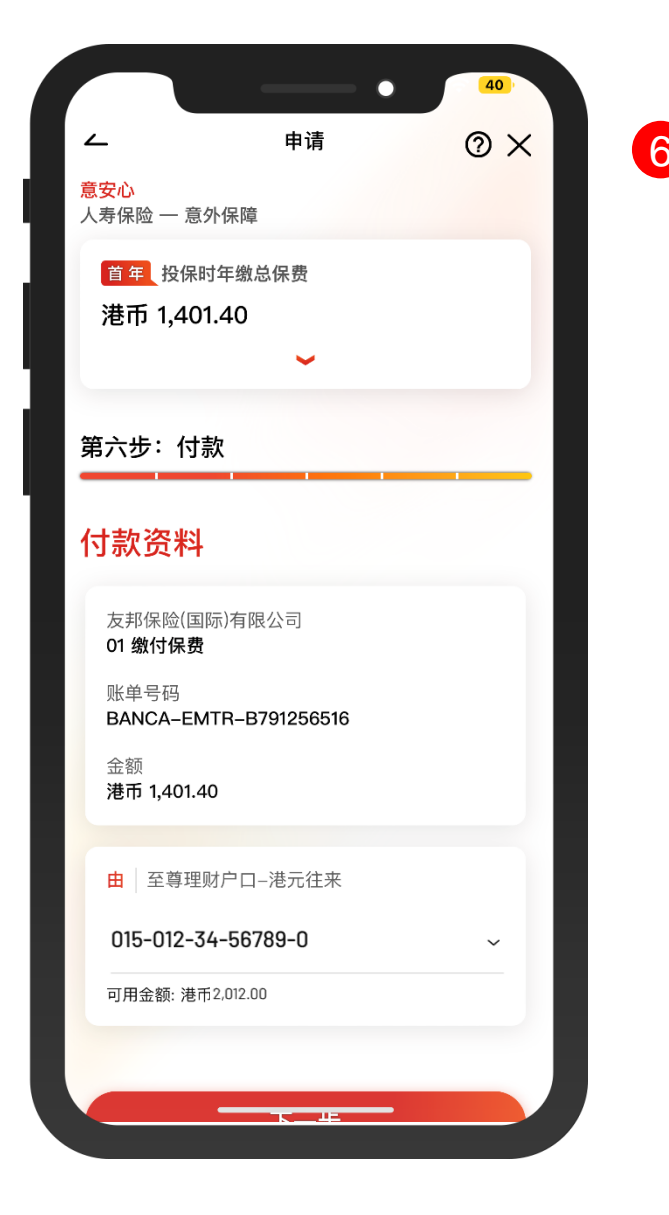

6 • 按步骤指示完成申请:

#### 第四步:上载文件

- 按「拍摄」或「上载图像」以上传 所需文件,并剔选以确认上传的图 像是摄取自文件的正本
- 按「下一步」继续

### <u> 第五步:确认</u>

- 仔细检阅所输入的资料并剔选以确 认申请及个人资料正确无误
- 按「下一步」继续

### 第六步: 付款

• 选择缴款账户

- 按「下一步」继续
- 仔细检阅交易资料
- 按「确认」及使用i-Token进行交易 验证

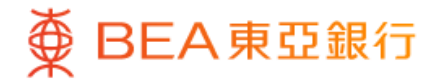

|                                                                                | 申请已递交                                                                                                    |
|--------------------------------------------------------------------------------|----------------------------------------------------------------------------------------------------|
|                                                                                | 0                                                                                                    |
| 完成于 香洌                                                                         | 息时间 2023年07月13日 11:55:09                                                                                                    |
| 你的申请已完成)<br>到由友邦保险发起                                                           | Q正在处理中。当保单发出后,你将收<br>出的确认电邮及短信。                                                                                                   |
| 意安心<br>人寿保险 — 意外                                                               | 保護                                                                                                    |
|                                                                                |                                                                                                    |
| 首年投保时                                                                          | 年缴总保费                                                                                                    |
| 1,40                                                                           | 年缴总保费<br>1.40                                                                                                    |
| 首年 投保时<br>港币 1,40                                                              | 年繳总保费<br>1.40                                                                                                    |
| <b>首</b> 7 投保时<br>港市 1,40                                                      | 年鐵总保费<br>1.40<br>✔<br>B791090993                                                                                                  |
| <ul> <li>普季 投保时</li> <li>港市 1,40</li> <li>申请编号</li> <li>至</li> </ul>           | 年繳总保费<br>1.40<br>▲<br>B791090992<br>友邦隽峰人寿有限公司<br>01 後付得男                                                                         |
| ■34 投保时<br>港币 1,40 申请编号 至                                                      | 年繳总保費<br>1.40<br>▲<br>B791090993<br>友邦隽峰人寿有限公司<br>01 繳付保费<br>BANCA-EMTR-B791090993                                                |
| <ul> <li>■ 提供時</li> <li>港市 1,40</li> <li>申请编号</li> <li>至</li> <li>由</li> </ul> | 年繳总保費<br>1.40<br>●<br>B791090993<br>友邦隽峰人寿有限公司<br>01 繳付保費<br>BANCA-EMTR-B791090993<br>至尊理财户口-港元往来                                 |
| <ul> <li>投保时</li> <li>港市 1,40</li> <li>申请编号</li> <li>至</li> <li>由</li> </ul>   | 年繳总保费<br>1.40                                                                                                    |
| 世子     投保时       港市 1,40       申请编号       至       由       金額                   | 年継总保費<br>1.40<br>第791090993<br>友邦隽峰人寿有限公司<br>01 厳付保費<br>BANCA-EMTR-B791090993<br>至尊理财户ロ-港元往来<br>015-012-34-56789-0<br>港币 1,401.40 |

 7 • 你的申请已完成及正在由友邦保险处理中
 • 当保单发出后,你将收到由友邦保险发出的 确认电邮及短信

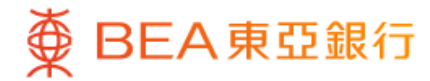

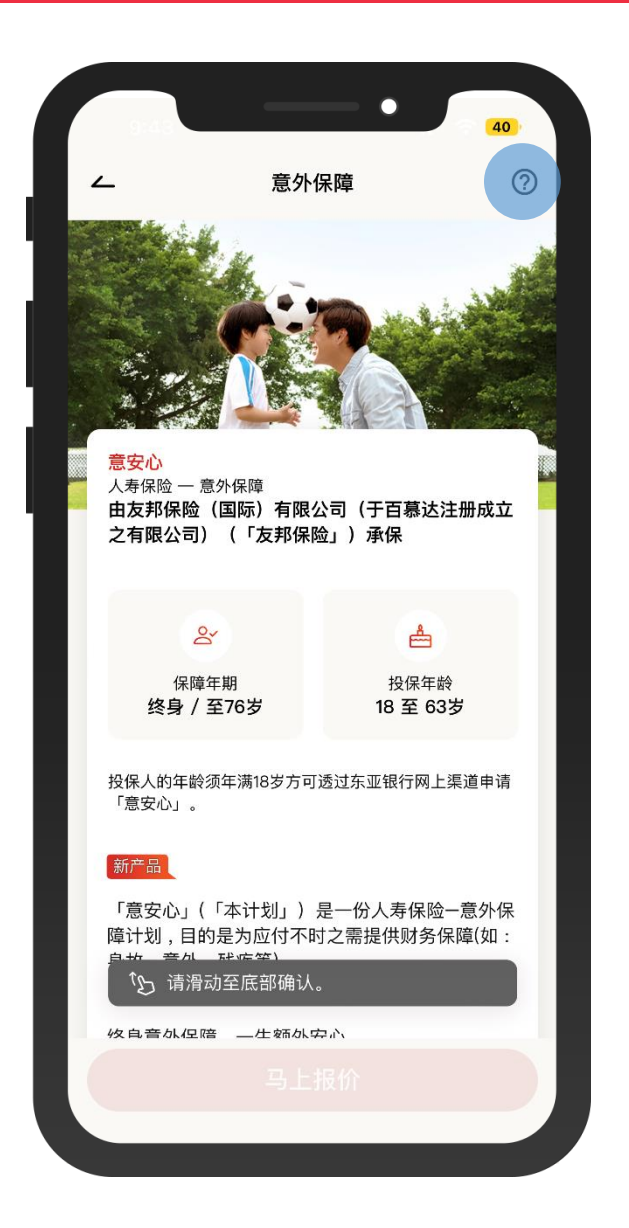

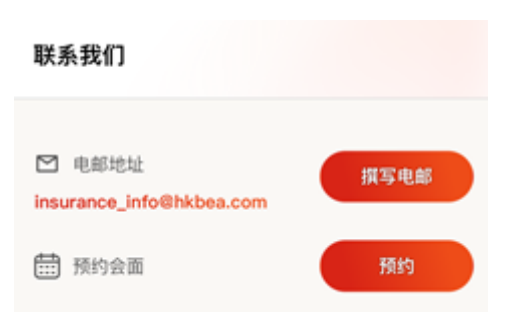

如对此保险产品或网上申请流程有任何疑问, 可电邮与我们联络或预约前往东亚银行会面